## Manual de Usuario: Campus Trilce

## 1. ¿Cómo ingreso a mi campus virtual?

Te explicamos cómo ingresar a tu campus virtual Trilce:

- <complex-block>
- **a)** A través de tu navegador, ingresa a https://trilce.ucv.edu.pe
- b) Ingresa tu usuario Trilce y con el teclado virtual deberás ingresar tu contraseña (clave de 8 dígitos) y pulsa el botón "Ingresar.

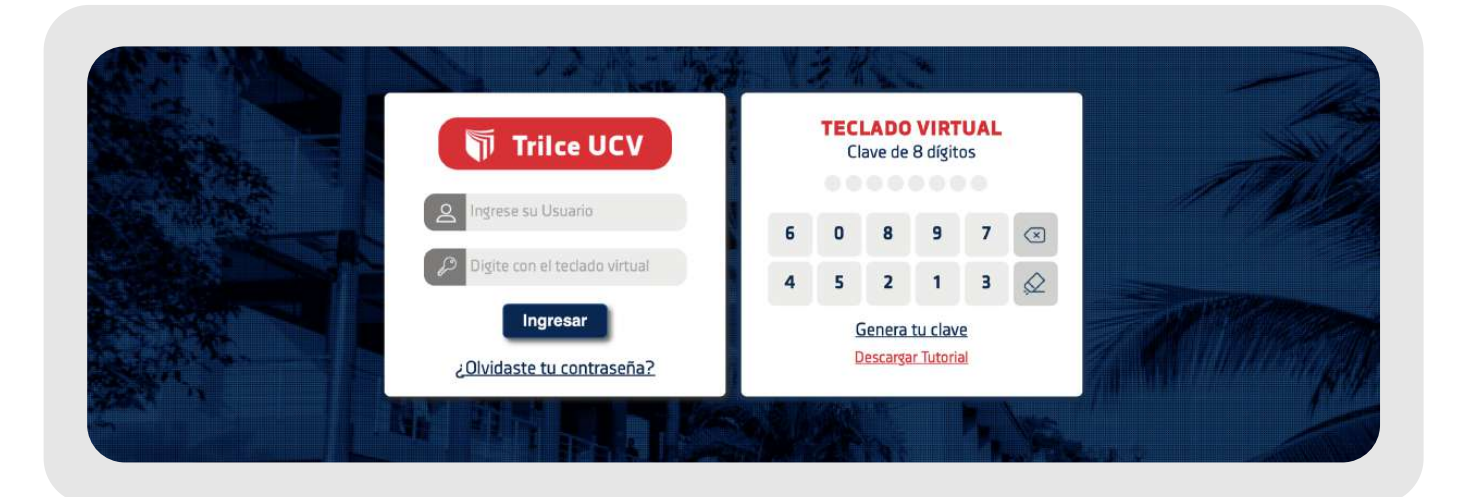

Si el usuario y clave son los correctos, por única vez, te aparecerá la siguiente pantalla:

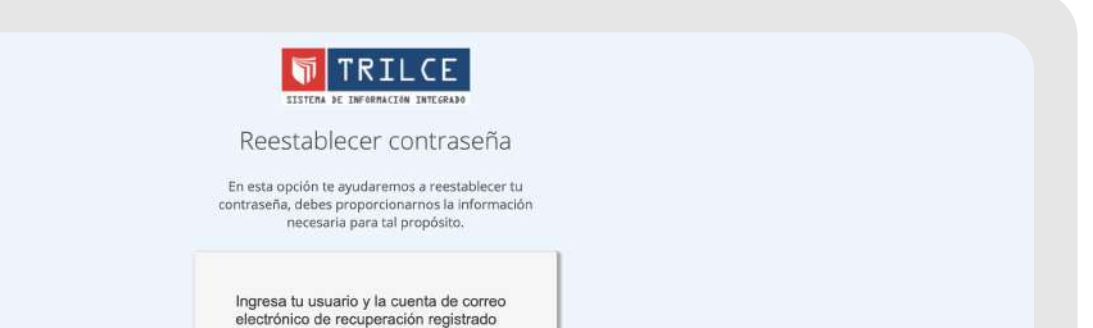

| Ingresa tu us | uario               |
|---------------|---------------------|
| Ingresa tu co | rreo de recuperació |
|               | Siguiente           |

En la cual, deberás registrar un correo electrónico personal, que te servirá como correo de recuperación en caso pierdas u olvides tu contraseña.

Una vez, que ingreses el correo de recuperación, debes pulsar el botón "Siguiente"

Nota importante: Si no se registró el correo personal a tiempo, no se podrá ingresar a su campus virtual Trilce. Es importante registrar tu correo de recuperación por si pierdes u olvidas tu contraseña podrás recuperarla.

## 2. ¿Cómo modifico mi correo de recuperación?

Si por alguna razón el correo de recuperación que regístrate en tu campus Trilce, ya no lo usas o ya no lo tienes, a continuación te mostramos cómo cambiarlo.

- <complex-block>
- **a)** Ingresa a tu campus Trilce
- **b)** Ingresa a la pestaña Página personal > Actualizar mis datos

| RECOMENDADOS                                                                                        | Página personal + Mis asig | naturas + Matrícula en línea + Servicios Varios + |  |  |  |  |
|----------------------------------------------------------------------------------------------------|----------------------------|---------------------------------------------------|--|--|--|--|
| <ul> <li>Guía del Estudiante Pregrado.</li> <li>Reglamento de Escalas y Pensiones.</li> </ul>       | Bolsa de trabajo +         |                                                   |  |  |  |  |
|                                                                                                    | Detalle económico          |                                                   |  |  |  |  |
| RDN0015-2019-UCV                                                                                    | Mis asistencias            | APELLIDO                                          |  |  |  |  |
| <ul> <li>Manual Usuario Sistemas Informacion</li> <li>Tarifa de los Servícios Académicos</li> </ul> | Detalle económico anterior | A LLUD.                                           |  |  |  |  |
|                                                                                                    | Seguimiento GT             | NOMBRE:                                           |  |  |  |  |
|                                                                                                    | Trámite de certificado     | SEXO:                                             |  |  |  |  |
|                                                                                                    | Trámite de carpeta         | E. CIVIL:                                         |  |  |  |  |
|                                                                                                    | Mi perfil psicológico      | EMAIL DE VERIFICACIÓN:                            |  |  |  |  |
|                                                                                                    | Mis Comprobantes           |                                                   |  |  |  |  |
|                                                                                                    | Mis solicitudes            | EMAIL DE BOLETA:                                  |  |  |  |  |
|                                                                                                    | Actualizar Mis Datos       |                                                   |  |  |  |  |
|                                                                                                    |                            | Filial                                            |  |  |  |  |

c) Se cargará la página y le daremos clic en el botón "Cuenta de verificación"

| Campus - rayma                                        |                      |                                                                                |                          |
|-------------------------------------------------------|----------------------|--------------------------------------------------------------------------------|--------------------------|
| Datos Generales                                       | Ubicación y Contacto |                                                                                |                          |
| Datos Generales                                       | oblaciony contacto   |                                                                                |                          |
| Direcciones                                           |                      |                                                                                |                          |
|                                                       | Tipo Dirección       |                                                                                | Dirección                |
| null                                                  |                      | MZ.S3 LT. 26                                                                   |                          |
| RESIDENCIA                                            |                      | ALL ADDRESS AND DOLLAR DE DIALA A DESCRIPTION                                  |                          |
|                                                       |                      | AV, DRS FLORES MZ, S3 LT, 20 PISO 1 - Etapa 0                                  |                          |
| (5 + Dirección<br>E-Mail's                            | ZERIFICACIÓN         | AV. EAS FLORES ME. 53 LT. 20 PISO 1 - Etapa 0                                  |                          |
| (5 + Dirección<br>E-Mail's                            | VERIFICACIÓN<br>Tipo | AV. EKS FLORES ME. 53 LL 20 PISO 1 - Etapa 0<br>Mail                           | ¿Es actual?              |
| (5 + Dirección<br>E-Mail's<br>CUENTA DE V<br>Personal | VERIFICACIÓN<br>Tipo | AV. EKS FLORES ME. 53 LL. 20 PISO 1 - Etapa 0<br>Mail<br>mguelburneo@gmail.com | ¿Es actual?<br>● SI ◎ NO |

d) Este botón nos llevará a la ventana inicial o ventana de logueo, esto como medida de seguridad para comprobar que tú seas el dueño de la cuenta de la que deseas hacer el cambio.

Aquí deberás ingresar nuevamente tu usuario y contraseña, luego haz clic en el botón "Ingresar".

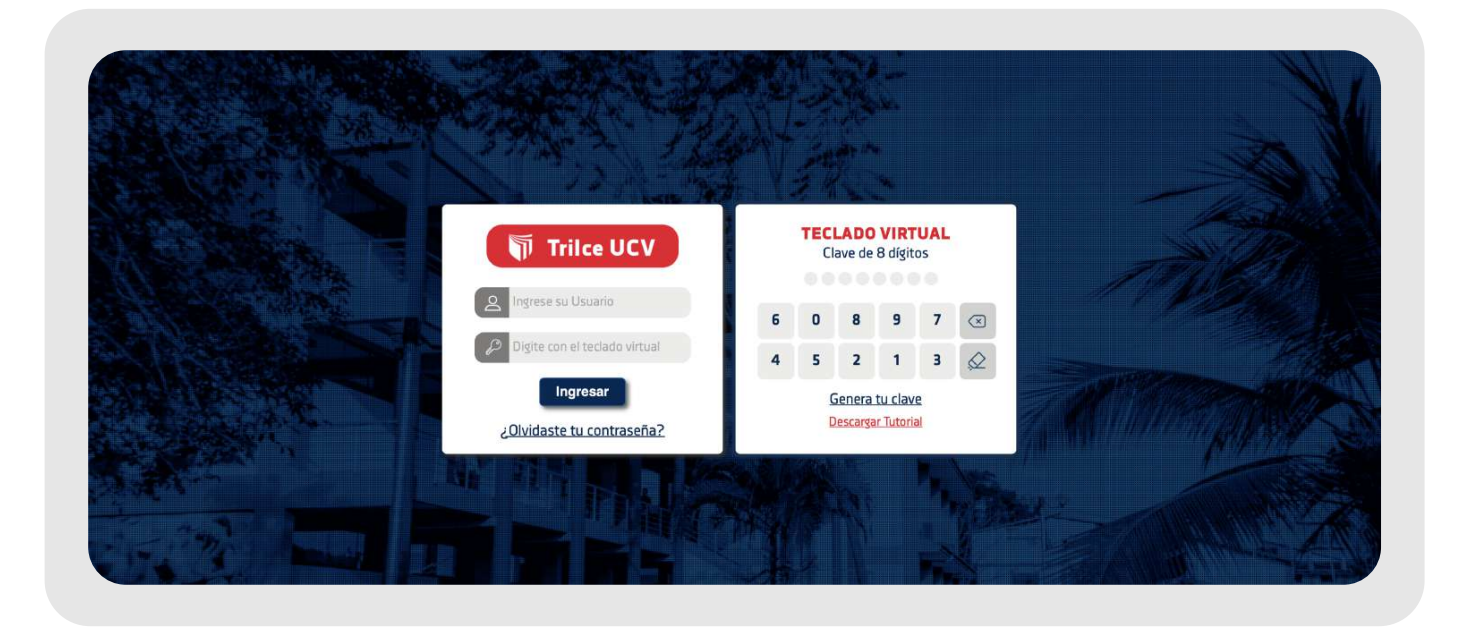

**e)** Al ingresar, por segunda vez, se mostrará la siguiente ventana y deberás hacer clic en botón rojo.

| SISTERA DE INFORMACIÓN INTEGRADO                                                                                                    |  |
|----------------------------------------------------------------------------------------------------|--|
| Correo Electronico de recuperación                                                                                                    |  |
| Ingresa una cuenta de correo electrónico personal para<br>recuperación de contraseña en caso de olvido. Si no<br>cuentas con correo electrónico haz click en omitir.          |  |
| Utilizaremos tu correo electrónico de<br>recuperación para ponernos en contacto<br>contigo en casos de actividad inusual en<br>tu cuenta o para confirmación de<br>servicios. |  |
| Aceptar                                                                                                    |  |
| Recuerda:<br>Utiliza tu correo personal corporativo<br>usuario@ucvvirtual.edu.pe, entra con tu misma contraseña<br>para recibir y disfrutar lo que te ofrece la universidad.  |  |
| Cerrar Sesión                                                                                                    |  |

**f)** Desde aquí podrás ingresar un nuevo correo haciendo clic en el campo señalado.

Ingresa una cuenta de correo electrónica

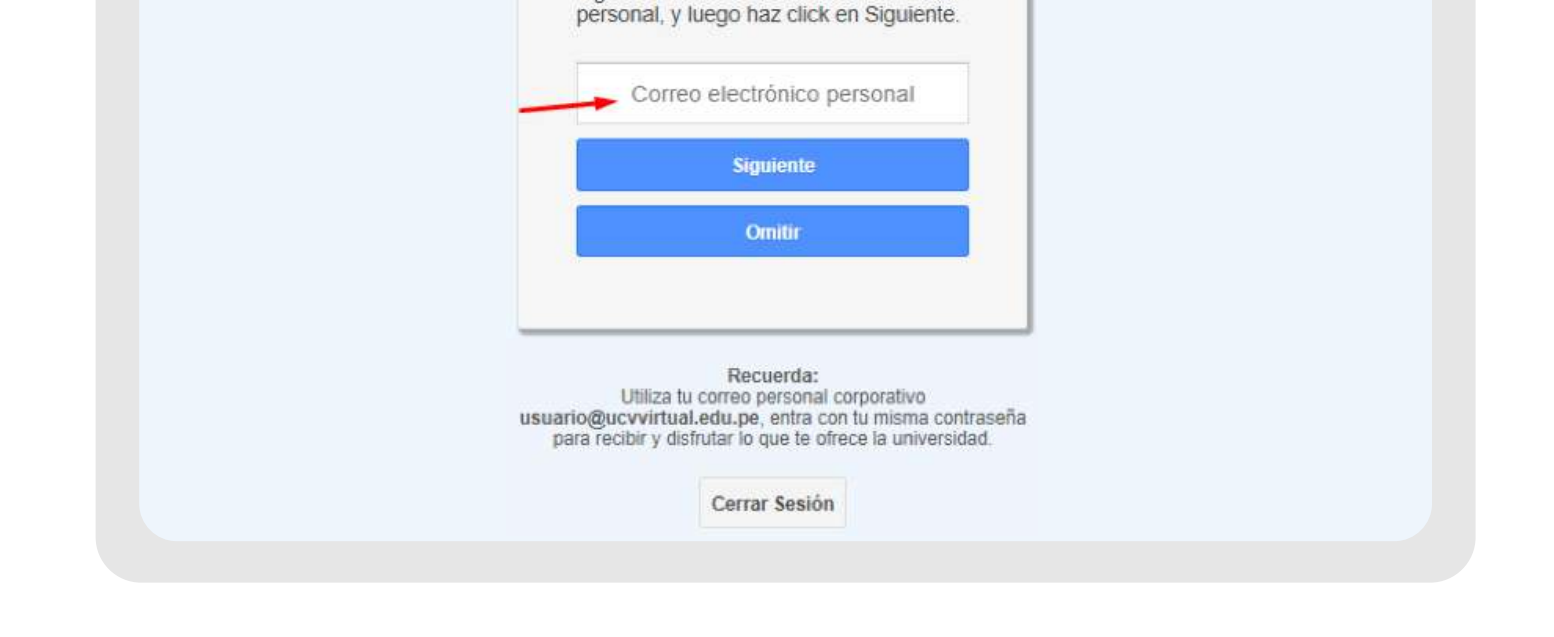

**g)** A partir de aquí realizarás los mismos pasos que seguiste la primera vez que registraste un correo de recuperación.

Es decir, al correo recién ingresado, te llegará un código de verificación para verificar la autenticidad del mismo.

Deberás abrir tu correo electrónico personal, para leer dicho código y lo escribirás en la ventana de verificación. Si el código que ingresaste coincide con el código que el sistema envió a tu correo, entonces el correo ingresado queda registrado como correo de recuperación.

Finalmente, si usted pierde u olvida su clave de Trilce, tú mismo podrás generar una nueva contraseña con la ayuda del correo de recuperación. Cabe resaltar, que el correo de recuperación es el correo electrónico personal que registraste al inicio.

Para generar una nueva clave deberás acceder al enlace señalado y seguir las indicaciones que el sistema te brinda.

|          |                                       | FN.                                   | ja<br>g |   | 5.<br>54. |   |              |          |  |
|----------|---------------------------------------|---------------------------------------|---------|---|-----------|---|--------------|----------|--|
|          | Trilce UCV                            | TECLADO VIRTUAL<br>Clave de 8 dígitos |         |   |           |   |              |          |  |
| Real and | A Ingrese su Usuario                  | 6                                     | 0       | 8 | 9         | 7 | $\bigotimes$ |          |  |
|          | Digite con el teclado virtual         | 4                                     | 5       | 2 | 1         | з | Q            |          |  |
|          | Ingresar<br>¿Olvidaste tu contraseña? | Genera tu clave<br>Descargar Tutorial |         |   |           |   |              |          |  |
|          |                                       |                                       |         |   |           | 1 |              | <u>.</u> |  |

## #YoMeQuedoEnCasa

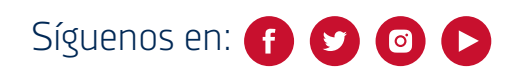

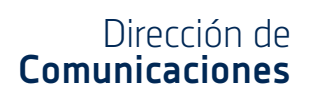

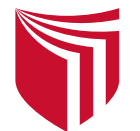